## Aluno manifestar interesse na bolsa

Entrar no sigaa (aluno bolsista) e clicar conforme imagem abaixo:

| 📦 Ensino 🤰 Mobilidade 🍦 Pesquisa 🤝 Extensão 🥥 Monitoria 🔹 Ações Associadas 🔝 Biblioteca                                 | 🔓 Bolsas 🔣 Estágio 🛛 🕸 Ambientes Virtuais 🧯 |
|----------------------------------------------------------------------------------------------------|---------------------------------------------|
| Tutorial para Solicitação de Matrícula On Line - DISCENTE                                                               | Aderir ao Cadastro Único                    |
| Faça download do arquivo "Tutorial para Solicitação de Matrícula On Line - Discentes.pdf" para visualizar os procedimen | Declaração de Bolsista                      |
| serem considerados na solicitação de matrícula on line.                                                                 | Oportunidades de Bolsa                      |
|                                                                                                    | Acompanhar Meus Registros de Interesse      |
|                                                                                                    | Minhas Bolsas na Instituição                |
|                                                                                                    | Solicitação de Bolsas                       |

Após selecionar Pesquisa e o nome do orientador conforme segue:

| Portal do Discente > Vagas de Bolsas Disponíveis na IF Farroupilha |  |
|--------------------------------------------------------------------|--|
|--------------------------------------------------------------------|--|

## Busca por oportunidades de bolsa na IF Farroupilha

Este espaço é destinado aos alunos interessados em participar do lado prático da vida acadêmica dentro da IF Farroupilha. Aqui você poderá encontrar oportunidades de forma fácil e centralizada, buscando por vagas nas mais diversas áreas. Esta busca abrange as oportunidades de bolsa em:

- Monitoria
  Extensão
- Pesquisa
  Ações Associadas
  Apoio Técnico

Para obter informações sobre o novo modelo de concessão de bolsa CLIQUE AQUI.

| Buscar Oportunidades |                          |                               |   |  |  |  |  |
|----------------------|--------------------------|-------------------------------|---|--|--|--|--|
|                      | Tipo de bolsa: 🕯         | PESQUISA                      | ~ |  |  |  |  |
| •                    | Orientador:              | 2871988 IVAN CARLOS MALDANER  |   |  |  |  |  |
|                      | Centro:                  | INSTITUTO FEDERAL FARROUPILHA | • |  |  |  |  |
|                      | Departamento:            | CAMPUS AVANÇADO URUGUAIANA    |   |  |  |  |  |
|                      | Área de<br>Conhecimento: | Administração                 | ~ |  |  |  |  |
|                      |                          | Buscar Cancelar               |   |  |  |  |  |

Clica em buscar e vai aparecer os projetos disponíveis deste orientador e clica em cadastrar interesse conforme segue:

| 🔍: Ver detalhes do projeto 🛛 🐉: Cadastrar Interesse 🛛 🚳: Enviar Mensagem ao Responsável pela Bolsa                                          |         |                 |  |  |  |  |  |
|----------------------------------------------------------------------------------------------------|---------|-----------------|--|--|--|--|--|
| Oportunidades encontradas(6)                                                                                                    |         |                 |  |  |  |  |  |
| Descrição da Bolsa                                                                                                    | Unidade |                 |  |  |  |  |  |
| IVAN CARLOS MALDANER: 2 VAGA(S) REMUNERADA(S)                                                                                               |         |                 |  |  |  |  |  |
| Instalação e condução de diferentes datas de semeadura de canola em São Vicente do Sul (Bolsa Ensino Superior)                              | CPESQ   | 🔍 👫 🖼 💧         |  |  |  |  |  |
| Análise e interpretação da produtividade de canola em diferentes datas de semeadura de canola em São Vicente do Sul (Bolsa Ensino Superior) | CPESQ   | 🔍 🧸 Cadastrar I |  |  |  |  |  |
| Tempentasão o conducão da diferentes datas do comosduro do concelo em Cão Vicente do Cuil (hales Encino Módia)                              | CRECO   |                 |  |  |  |  |  |

Após o aluno deverá responder o questionário sócio-econômico. Aceita o termo e vai em continuar conforme segue:

## Programa de Bolsas de Assistência Estudantil

O programa de bolsa de assistência estudantil é concedido a alunos de cursos regulares, com prioridade para aqueles que se enquadrarem na condição de aluno sócioeconomicamente carente.

Entendem-se como cursos regulares aqueles oferecidos por qualquer unidade de ensino vinculada à IF Farroupilha, nos níveis integrado, subsequente profissionalizante ou equivalentes, graduação (presencial ou a distância) e pós-graduação strictu sensu.

Mais detalhes podem ser encontrados na Resolução no 169/2008-CONSEPE.

## Questionário Sócio-Econômico

O questionário é uma das formas de avaliação para determinar a condição sócio econômica do aluno. Essa etapa é obrigatória a todos os discentes que desejam participar do programa de bolsa.

A veracidade dos dados informados no cadastro é de sua responsabilidade. Constatando-se que os dados informados são falsos, você poderá sofrer medidas administrativas cabíveis que incluem a perda da bolsa.

✓ Eu li e concordo os termos acima citados: Ano Solicitação: 2017.2 ▼ Continuar >>

Preenche todo o questionário e vai em confirmar inscrição conforme segue:

| 30. O (A) estudante ingressou na instituição por cotas? 🔹                                                                                                    |  |  |  |  |  |
|----------------------------------------------------------------------------------------------------|--|--|--|--|--|
|                                                                                                    |  |  |  |  |  |
| Não                                                                                                    |  |  |  |  |  |
| O Sim. Por reserva de vagas para estudantes egressos de escola pública, com renda familiar bruta igual ou inferior a um salário mínimo e meio per capita.                                              |  |  |  |  |  |
| O Sim. Por reserva de vagas para estudantes egressos de escola pública, com renda familiar bruta igual ou inferior a um salário mínimo e meio per capita e autodeclarados pretos, pardos ou indígenas. |  |  |  |  |  |
| O Sim. Por reserva de vagas para estudantes egressos de escola pública, com renda familiar bruta superior a um salário mínimo e meio per capita.                                                       |  |  |  |  |  |
| O Sim. Por reserva de vagas para estudantes egressos de escola pública, com renda familiar bruta superior a um salário mínimo e meio per capita e autodeclarados pretos, pardos ou indígenas.          |  |  |  |  |  |
| ○ Sim. Por reserva de vagas para pessoa com deficiência.                                                                                                    |  |  |  |  |  |
| INFORME O NOME E CPF DAS PESSOAS QUE CONTRIBUEM COM A RENDA FAMILIAR                                                                                                    |  |  |  |  |  |
| CPF:                                                                                                    |  |  |  |  |  |
| Nome:                                                                                                    |  |  |  |  |  |
| Sexo: 🖲 Masculino 🔿 Feminino                                                                                                    |  |  |  |  |  |
| Grau de Parentesco: SELECIONE 🗸                                                                                                    |  |  |  |  |  |
| Adicionar Participante                                                                                                    |  |  |  |  |  |
| Confirmar Instrição Cancelar                                                                                                    |  |  |  |  |  |

Vai aparecer essa mensagem e clica em continuar conforme segue:

| <ul> <li>Adesão ao Cadastro Único efetuada com sucesso. Agora é possível inscru</li> </ul>                                                                                       | ever-se em processos seletivos de bolsas.                                      |  |  |  |  |  |  |
|----------------------------------------------------------------------------------------------------|--------------------------------------------------------------------------------|--|--|--|--|--|--|
| 2                                                                                                    | (x) fechar mensagens                                                           |  |  |  |  |  |  |
| Portal do Discente > Cadastro Único de Bolsistas > Apresentaçã                                                                                                    | 0                                                                              |  |  |  |  |  |  |
|                                                                                                    |                                                                                |  |  |  |  |  |  |
| Programa de Bolsas de Assis                                                                                                    | tência Estudantil                                                              |  |  |  |  |  |  |
| O programa de bolsa de assistência estudantil é concedido a alunos de cursos regulares, co<br>economicamente carente.                                                            | m prioridade para aqueles que se enquadrarem na condição de aluno sócio-       |  |  |  |  |  |  |
| Entendem-se como cursos regulares aqueles oferecidos por qualquer unidade de ensino vir<br>ou equivalentes, graduação (presencial ou a distância) e pós-graduação strictu sensu. | culada à IF Farroupilha, nos níveis integrado , subsequente profissionalizante |  |  |  |  |  |  |
| Mais detalhes podem ser encontrados na Resolução no 169/2008-CONSEPE.                                                                                                    |                                                                                |  |  |  |  |  |  |
| Questionário Sócio-Econômico                                                                                                    |                                                                                |  |  |  |  |  |  |
| O questionário é uma das formas de avaliação para determinar a condição sócio econômic<br>participar do programa de bolsa.                                                       | i do aluno. Essa etapa é obrigatória a todos os discentes que desejam          |  |  |  |  |  |  |
| A veracidade dos dados informados no cadastro é de sua responsabilidade. Constatando-s<br>administrativas cabíveis que incluem a perda da bolsa.                                 | aque os dados informados são falsos, você poderá sofrer medidas                |  |  |  |  |  |  |
| ☑ Eu li e concordo os termos acima citados:<br>Ano Solicitação: 2017.1 ⊻                                                                                                    |                                                                                |  |  |  |  |  |  |
| Continuar >>                                                                                                    |                                                                                |  |  |  |  |  |  |
| Portal do Disce                                                                                                    | ite                                                                            |  |  |  |  |  |  |
| Após avança para o ano de 2017/1 com os mesmo                                                                                                    | s dados e irá aparecer está tela conforme                                      |  |  |  |  |  |  |
| abaixo:                                                                                                    |                                                                                |  |  |  |  |  |  |

| Título: Instalação e condução de diferentes datas de semeadura de canola em São Vicente do Sul (Bolsa Ensino Superior) |  |
|----------------------------------------------------------------------------------------------------|--|
| Resonsável: IVAN CARLOS MALDANER                                                                                       |  |
|                                                                                                    |  |
| onador coordenny to be recyclon                                                                                        |  |
| Inscrição em Oportunidade                                                                                              |  |
| escrição Pessoal: *                                                                                                    |  |
| Estudante do curso de agronomia do Instituto Federal Farroupilha Campus São Vicente do Sul                             |  |
|                                                                                                    |  |
|                                                                                                    |  |
|                                                                                                    |  |
| reas de Interesse: *                                                                                                   |  |
| Agronomia/ fitotecnia                                                                                                  |  |
|                                                                                                    |  |
|                                                                                                    |  |
| urriculo Lattes:                                                                                                    |  |
| http://lattes.cnpq.br/8591000403011941                                                                                 |  |
| UALIFICAÇÃO                                                                                                    |  |
| Descreva suas qualificações, experiências ou qualquer outro atributo relevante ao processo seletivo                    |  |
| ualificações: *                                                                                                    |  |
| Bolsista já a 4 anos. Experiência em implantação de experimentos de campo e análise experimental.                      |  |
|                                                                                                    |  |
|                                                                                                    |  |
|                                                                                                    |  |
|                                                                                                    |  |
|                                                                                                    |  |
|                                                                                                    |  |
| Inscrever-se Cancelar                                                                                                  |  |

Clica em inscrever-se e vai aparecer a tela conforme segue:

| i)       | Sua inscrição foi realizada com sucesso.     Mensagem enviada ao responsável.     (x) fechar mensa |            |            |             |                    |              |          | ) fechar mensagens |                      |          |
|----------|----------------------------------------------------------------------------------------------------|------------|------------|-------------|--------------------|--------------|----------|--------------------|----------------------|----------|
| 籣 Ensino | Mobilidade                                                                                         | 🍶 Pesquisa | 💖 Extensão | 🐺 Monitoria | ୡ Ações Associadas | 📑 Biblioteca | 🔓 Bolsas | 🚺 Estágio          | 🐞 Ambientes Virtuais | 🍓 Outros |
|          |                                                                                                    |            |            |             |                    |              |          |                    |                      |          |

E está manifestado o interesse na bolsa. Agora o orientador precisa indicar o bolsista.